1

# Delta Media Server DeltaShowControlInterface

User Guide

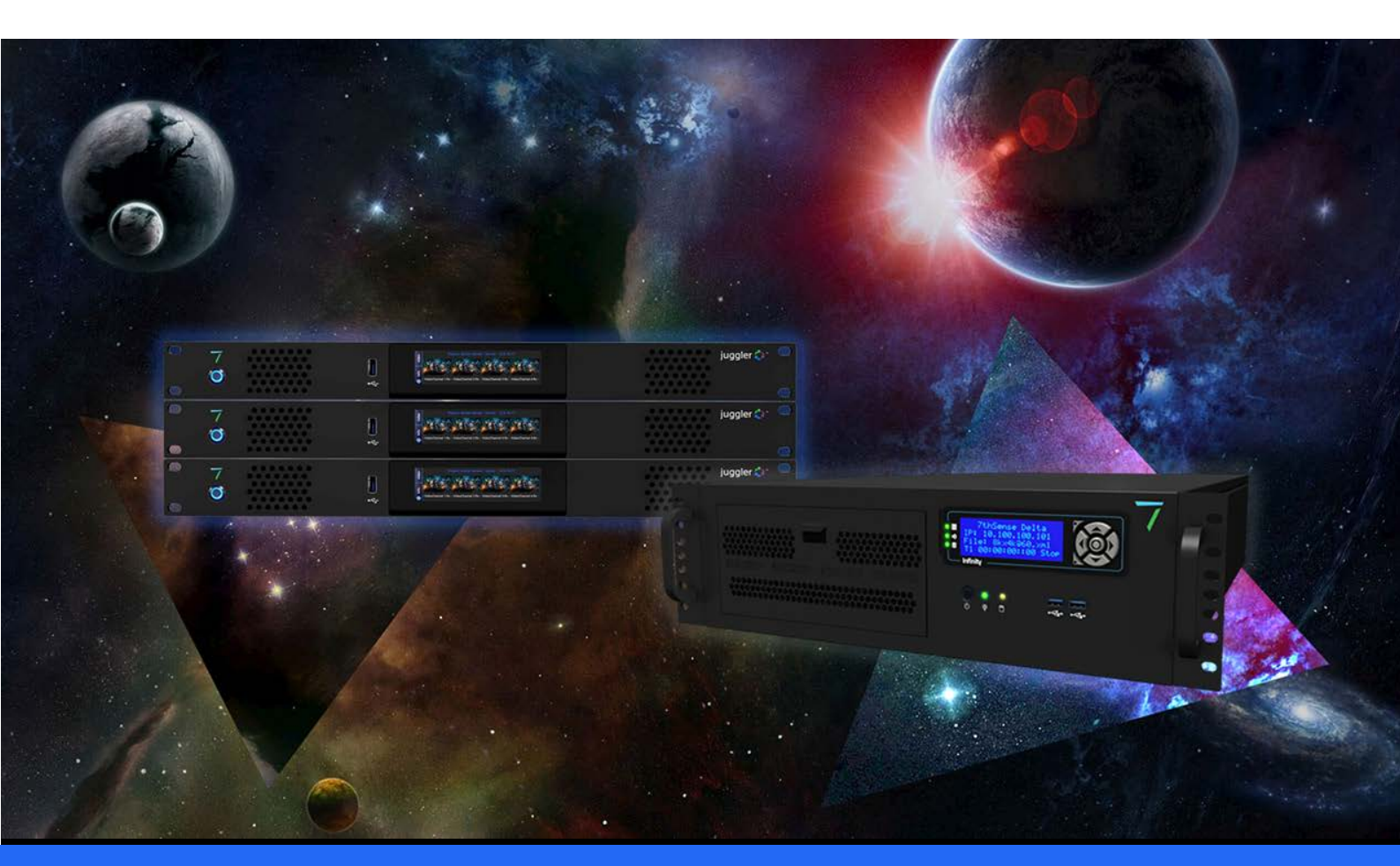

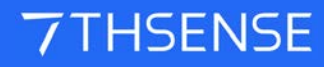

#### **Trademark Information**

Delta Media Server is a trademark of 7thSense Design Ltd. Brand or product names may be registered trademarks of their respective owners. Windows is a registered trademark of Microsoft Corporation in the United States and other countries.

#### **Copyright Information**

All Rights Reserved. This document is copyrighted © by 7thSense Design Ltd and shall not be reproduced or copied without express written authorisation from 7thSense Design Ltd.

The information in this document is subject to change without notice. 7thSense Design Ltd assumes no responsibility for errors, and/or omissions contained in this information.

Printed: December 2020

This edition is for software version DeltaShowControlInterface v.1.0 Document ref.: M291-4

E: info@7thsense.one W: 7thsense.one

7thSense Design Ltd

2 The Courtyard, Shoreham Road Upper Beeding Steyning West Sussex BN44 3TN UK

T: +44 (0) 1903 812299

7thSense Design LLC, Michigan 332 E Lincoln Ave Suite 100 Royal Oak, MI 48067 USA

T: +1 248 599 2717

7thSense Design LLC, Orlando 4207 Vineland Rd Suite M1 Orlando, FL 32811 USA

T: +1 407 505 5200

## Contents

| Introduction                              | 4  |
|-------------------------------------------|----|
| Workflow                                  | 5  |
| Configure the ADAM-6060 Comms             | 6  |
| Configure DeltaShowControlInterface       | 12 |
| Control Logic for Direct Control (Mode=0) | 13 |
| Control Logic for Sequences (Mode=1)      | 15 |
| Appendix: Sending ASCII to ADAM-6060      | 16 |
| Document Information                      | 17 |
| Index                                     | 18 |

#### Introduction

**DeltaShowControlInterface** is a small utility that provides a control logic for the Advantech ADAM-6060 interface module so that Delta shows can be controlled from simple remote switches. A 'dry' digital input (switch or pulse) to the ADAM-6060 will send a UDP trigger over Ethernet to the IP of the required Delta Server to either perform a simple timeline command or trigger a Delta sequence.

There are two <u>control logic modes</u><sup>(13)</sup>, one to operate simple load/loop/stop timeline commands, the other to trigger prenamed Delta sequences. Any sequence can be written in Delta under a name that belongs to each input switch.

The Advantech ADAM-6060 illustrated here is a data acquisition and control module with 6 channels of digital input and 6 channels of relay outputs using Modbus TCP over Ethernet. Please refer to the specification of this unit for full details and suitability. Use the Advantech .NET utility supplied with your unit or downloaded from Advantech. Please refer also to the manual supplied with your Advantech ADAM-6060 unit.

Advantech ADAM-6000 series User Manual (2018)

#### **Required Components**

- DeltaShowControlInterface Software v.1.0
- Advantech ADAM-6060 Interface Unit + Ethernet cable
- Adam/Apax .NET Utility

#### Principle

The Advantech ADAM-6060 converts digital inputs to output commands over Ethernet.

**DeltaShowControlInterface** provides a control logic to convert this output to meaningful DeltaServer commands.

The **Adam/Apax .NET** utility enables communication between the ADAM-6060 and the Delta playback server.

The DeltaShowControlInterface configuration **.xml file** enables communication between the DeltaShowControlInterface utility and the DeltaServer application.

Combination switch operations into the ADAM-6060 are interpreted as playback controls, or instructions to run specifically-named sequences.

## Workflow

- 1. Install **DeltaShowControlInterface** software on the Delta Server or another networked PC where you wish to use it.
- 2. Connect the Advantech ADAM-6060 to the server Ethernet network.\*

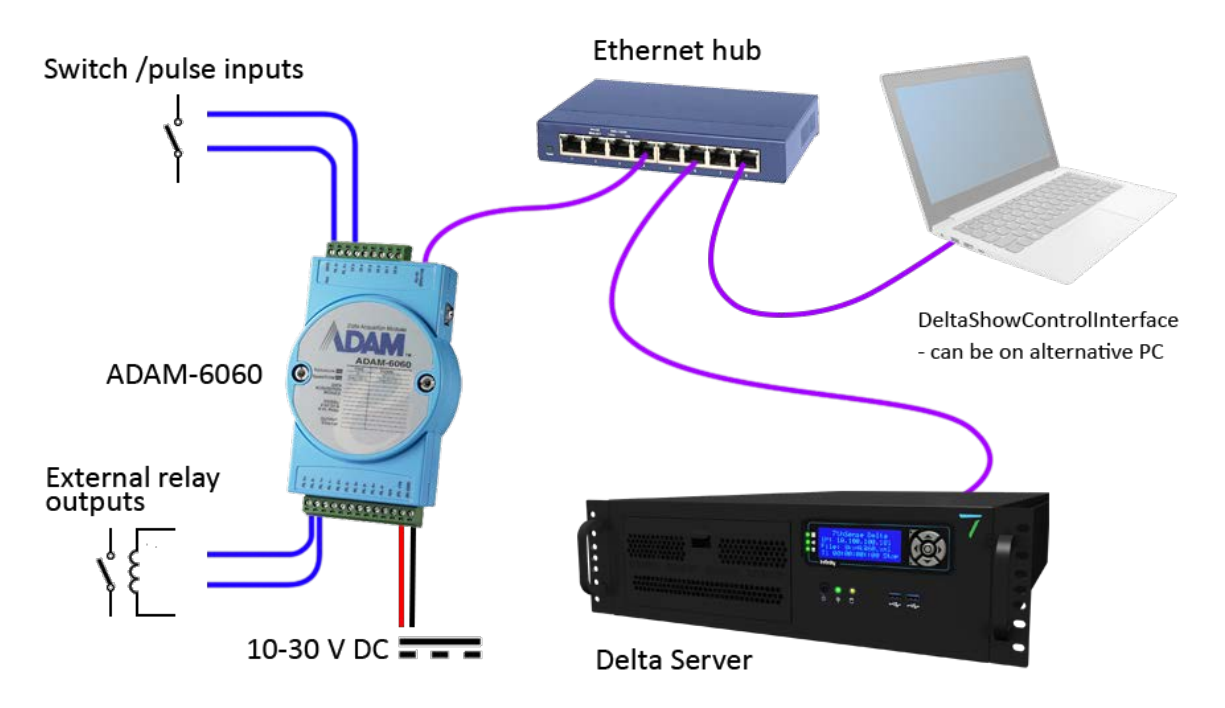

- 3. Connect and switch on the power supply.
- 4. Install and run the Adam/Apax .NET utility on the Delta server playing the shows to be controlled.
- 5. <u>Configure the ADAM-6060 comms</u><sup>(6)</sup> so that the Delta server and the ADAM-6060 talk to each other.
- 6. Connect the switches to be used with the Digital Inputs on the ADAM-6060:\*

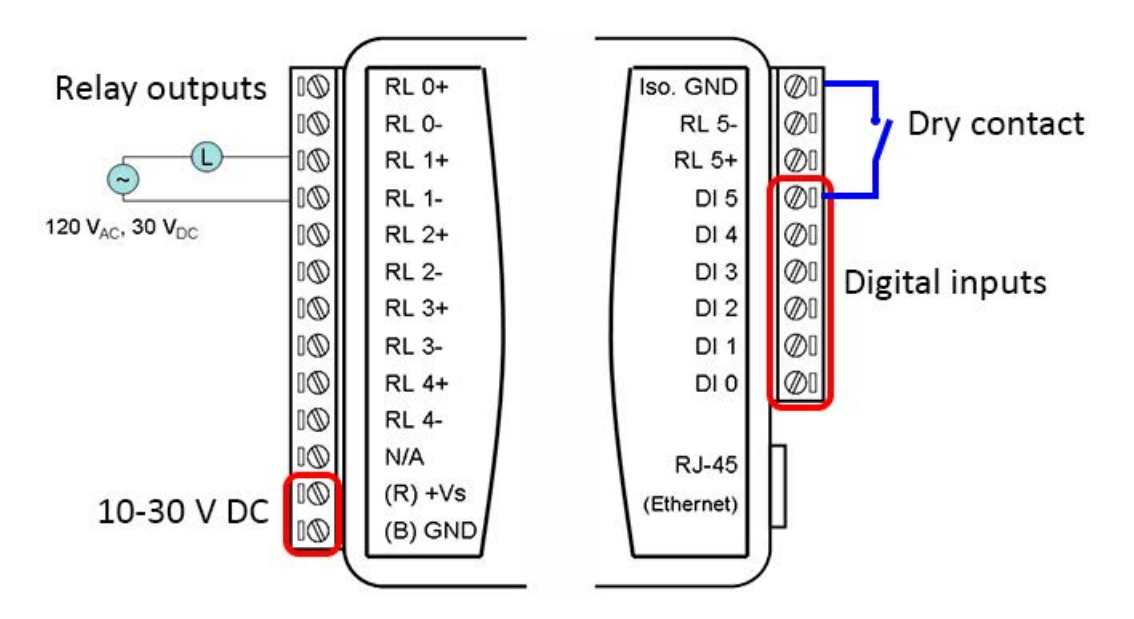

- 7. Configure DeltaShowControlInterface so that DeltaServer communicates with it.
- In **DeltaGUI**, configure the Delta show(s) to communicate with DeltaShowControlInterface, and/or create sequences with the sequential names that are integral to DeltaShowControlInterface. Which of these two modes is used is set in the <u>Control Logic</u><sup>(13)</sup> of DeltaShowControlInterface.

\* **Note.** The Advantech ADAM-6060 is a very versatile unit being used in a very specific way with the DeltaShowControlInterface utility to provide simple show control switching for Delta servers using the digital inputs.

Shown here are connections that include the relay **outputs**. It is also possible to send ASCIIUDP *from* a Delta sequence to operate a relay switch for other equipment. This does not require the DeltaShowControlInterface. See <u>Appendix: Sending ASCII to ADAM-6060</u><sup>(16)</sup>.

## **Configure the ADAM-6060 Comms**

Open the Adam/Apax .NET Utility and configure the communications between the Delta server playing the show and the ADAM-6060 receiving the switch signals.

Note: Some parts of configuration use a password. The default is eight zeros: 00000000.

Identify the Delta server NIC (IP) to receive the control from the ADAM-6060 (example: 10.100.101.174) and click on it.

| 🔀 Advantech Adam/Apax .NET Utility (Win32)                                                                  | /ersion 2.05.11 (B19)                                                                                                    | _     |   | ×   |
|----------------------------------------------------------------------------------------------------|----------------------------------------------------------------------------------------------------|-------|---|-----|
| <u>F</u> ile <u>T</u> ools <u>S</u> etup <u>H</u> elp                                                       |                                                                                                    |       |   |     |
| Serial<br>Serial<br>Serial<br>Serial<br>Serial<br>Serial<br>ADAM4500_1510Series<br>Wireless Sensor Networks | Information<br>Host name: Delta2345<br>Adapter: 10.100.101.174<br>Connection timeout: 2000 ms                                                                                                    |       |   |     |
|                                                                                                    | Send timeout: 2000 ms Receive timeout: 1000 ms Scan interval: 1000 ms Supervisor password:                                                                                                    | Apply |   |     |
|                                                                                                    | [APAX-5000 Series]           [APAX-5070 APAX-5071 APAX-5072           [ADAM-5000 Series]           ADAM-5000/TCP ADAM-5000L/TCP           [ADAM-6000 Series] <wired series="">           ADAM-6015 ADAM-6017 ADAM-6018 ADAM-6022           ADAM-6024 ADAM-6050 ADAM-6051 ADAM-6052           ADAM-6066           [ADAM-6100 Series]           <ethernet ip="" series=""></ethernet></wired> | ~     |   |     |
| ADAM/APAX                                                                                                   |                                                                                                    |       | - | .:: |

From the top menu, click on *Tools* > *Search* to find the connect ADAM-6060 module:

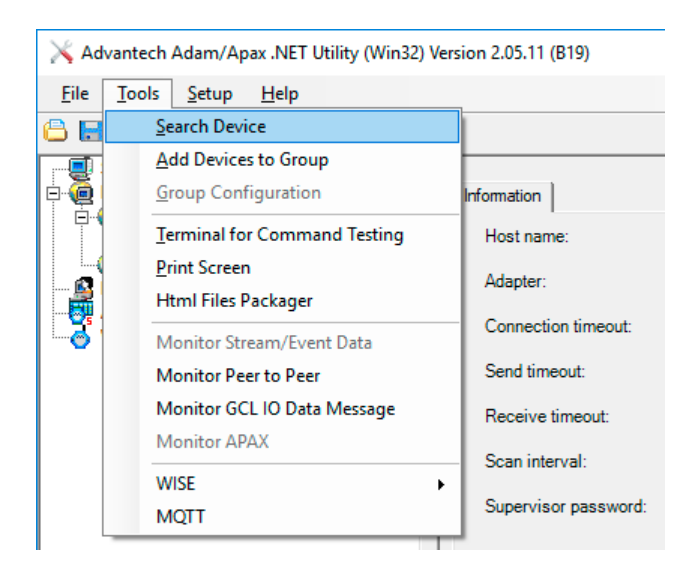

This will find the unit. Click on it to show the configuration tabs:

Select the **Network** tab and note or change the ADAM-6060 IP address as required (example: 10.100.101.179). The ADAM-6060 must be on the same subnet range as the Delta server.

| 🔀 Advantech Adam/Apax .NET Utility (Win32) V                                                                                                    | ersion 2.05.11 (B19)                                                                                                    |                                                                                              | – 🗆 X                       |
|----------------------------------------------------------------------------------------------------|----------------------------------------------------------------------------------------------------|----------------------------------------------------------------------------------------------|-----------------------------|
| <u>F</u> ile <u>T</u> ools <u>S</u> etup <u>H</u> elp                                                                                                    |                                                                                                    |                                                                                              |                             |
| Serial<br>Behemet<br>10.100.101.174<br>Construction<br>Construction<br>C | Information Network F<br>Network Setting<br>MAC Address:<br>IP Address:<br>Subnet Address:<br>Default Gateway:<br>Host Idle (Timeout): | RS-485/WDT       Stream       Password       Firmware       Peer t         00-D0-C9-A9-4E-8A | o Peer/Event Access Control |
| ADAM-6060:                                                                                                    |                                                                                                    |                                                                                              |                             |

Select the Stream tab, where the module IP address needs to be a Host to receive data:

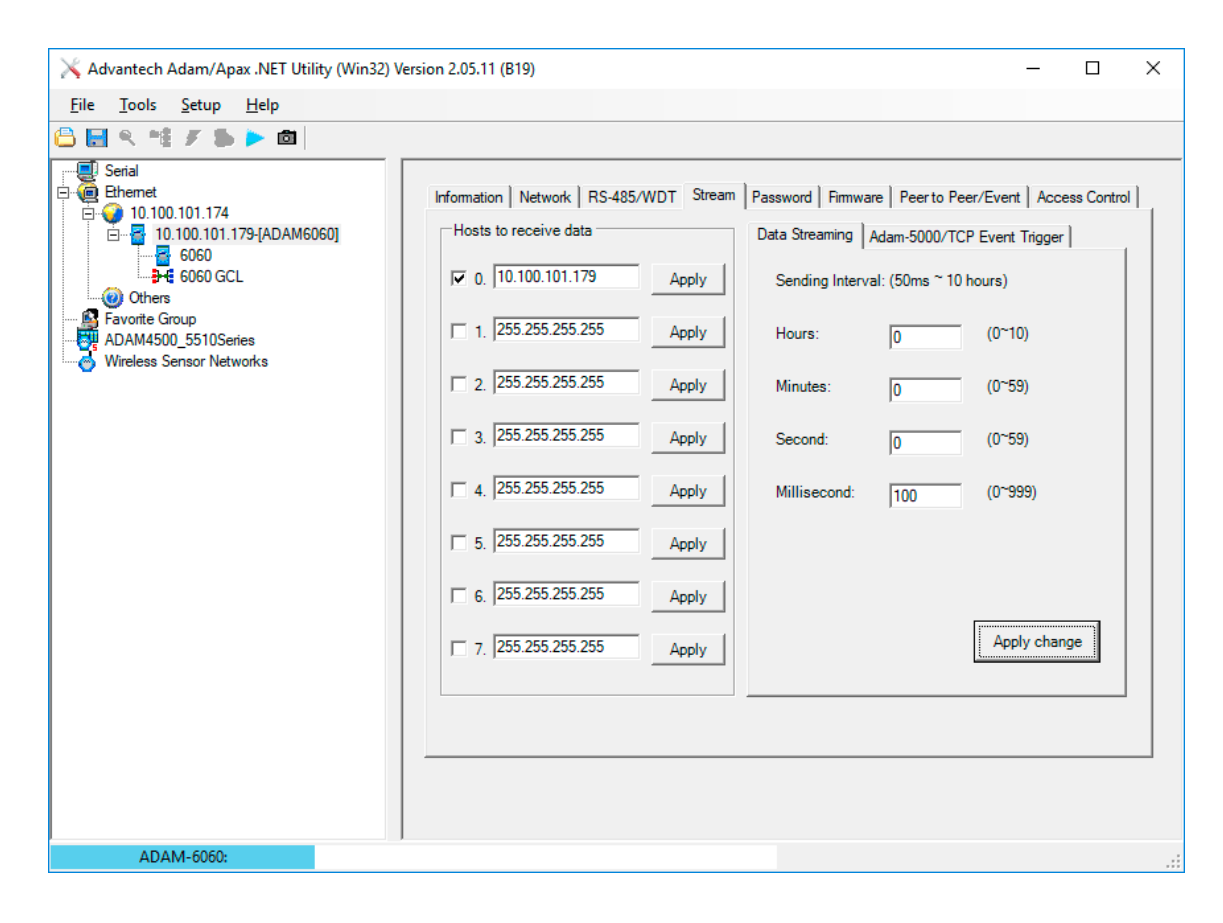

Next go to the **Access Control** tab, where the ADAM-6060 IP address and that of the Delta server it links to, should be listed and enabled:

| 🔀 Advantech Adam/Apax .NET Utility (Win32) Ve                                                                            | rsion 2.05.11 (B19)                                                                                                    | – 🗆 X                                                                                                    |
|----------------------------------------------------------------------------------------------------|----------------------------------------------------------------------------------------------------|----------------------------------------------------------------------------------------------------|
| <u>F</u> ile <u>T</u> ools <u>S</u> etup <u>H</u> elp                                                                    |                                                                                                    |                                                                                                    |
| 🕒 🔜 🤊 🏥 🖋 🐌 🕨 🚳                                                                                                    |                                                                                                    |                                                                                                    |
| Serial<br>Ethemet<br>10.100.101.174<br>6060<br>6060<br>Favorite Group<br>ADAM4500_5510Series<br>Wireless Sensor Networks | Information Network RS-485/WDT Stream Password Fimmwa         Controlled By         IP address       MAC address         Security IP/MAC Setting         Enable/Disabl         I 0       101         10       100         10       101         11       10         10       0         3.       0         0.       0         4.       0         5.       0         6.       0         7.       0 | re Peer to Peer/Event Access Control<br>Refresh Apply<br>Apply Apply all<br>Apply<br>Apply<br>Apply<br>Apply<br>Apply<br>Apply<br>Apply<br>Apply<br>Apply<br>Apply |
|                                                                                                    |                                                                                                    |                                                                                                    |
|                                                                                                    |                                                                                                    |                                                                                                    |
| ADAM-6060:                                                                                                    |                                                                                                    | .::                                                                                                    |

In the **Password** tab, the default password of 00000000 (eight zeros) can be changed, but for our purposes here, there is no need to do so.

Go to the **Information** tab and Save the configuration:

| 🔀 Advantech Adam/Apax .NET Utility (Win32) Version 2.05.11 (B19) —                                                                                                    | ) X      |
|----------------------------------------------------------------------------------------------------|----------|
| <u>File T</u> ools <u>S</u> etup <u>H</u> elp                                                                                                    |          |
| Internet       Internet         Internet       10100.101.174         Internet       10100.101.174         Internet       10100.101.174         Internet       AddMs500_5510Series         Internet       AddMs500_5510Series         Internet       Internet         Internet       Internet <td>ontrol ]</td> | ontrol ] |
| ADAM-6060:                                                                                                    | .:       |

The ADAM unit is now configured to communicate with the Delta PC.

#### Close the Adam/Apax .NET utility.

## Configure DeltaShowControlInterface

Open the **DeltaShowControlInterface** software. This will link its control logic with DeltaServer.

#### ADAM-6060

• In the 'My IP address' box, type in the IP address of the Delta server (or other PC) on which you are currently using the **DeltaShowControlInterface**.

| DeltaShowCont              | rollnterface                                       |           |           |               | ×              |
|----------------------------|----------------------------------------------------|-----------|-----------|---------------|----------------|
| ADAM-6060<br>My IP Address | 10.100.101.174                                     | Port 5168 | Connected | j⊽ Data ff    | Set            |
| Delta                      | 10 100 101 174                                     | a . [22   |           | _             |                |
| IP Address                 | 10.100.101.174                                     | Port 23   | Connected | V             | Set            |
| Shows :                    | Show1<br>Show2<br>Show3<br>Show4<br>Show5<br>Show6 |           |           |               | -              |
| Last Change :              | None                                               |           |           |               |                |
| Last Message :             | None                                               |           |           | Minimise to t | ray on start 「 |
| Exit                       | 7                                                  | THSE      | NSE       |               | Hide           |

• Click the 'Set' button on the right. You should now see the checkbox ticked to show you are connected to the Delta port to receive the ADAM-6060 commands.

#### Delta

- In the Delta 'IP Address' box, type in the IP address of the Delta Server playing the show (this can be the same as above), and press the 'Set' button on the right. If DeltaServer is currently running, you should now see the 'Connected' checkbox ticked.
- Type the file names of your Delta shows into the 'Shows' box. Up to 8 can be added. The names Shows1-6 are used here just for example.
- Press the Set button to save the newly-typed show names.

Press the hide button to minimise it to the system tray.

## Control Logic for Direct Control (Mode=0)

DeltaShowControlInterface has a configuration xml file:

C:\7thSense\Software & Drivers\Delta\Utilities\DeltaShowControlInterface.xml

which features a Mode switch. When set to Mode=0, it will use Delta load, loop, and stop timeline commands. When set to Mode=1, it will trigger Delta sequences. For clarity, the connection for the DeltaShowControlInterface server (or PC) is shown in green, the Delta server (playback) in orange, and the mode is in red. The Shows section is populated when **DeltaShowControlInterface** show names are added.

```
<?xml version="1.0" encoding="ISO-8859-1"?>
<DELTA_SHOWCONTROL_INTERFACE_CONFIG>
<COMMENT>Copyright(c) 2010 - 7thSense Design Ltd. :
DeltaShowControlInterface</COMMENT>
<DATE>28.11.2018 17:8:12</DATE>
<VERSION>3516868</VERSION>
<WINDOW>
<MinimiseOnStart>0</MinimiseOnStart>
</WINDOW>
<DIGITAL_INPUT>
<MyIP>10.100.101.174</MyIP>
<AdamPort>5168</AdamPort>
</DIGITAL_INPUT>
<DELTA_ETHERNET>
<IP>10.100.101.174</IP>
<Port>23</Port>
</DELTA_ETHERNET>
<DELTA_SHOWS>
<Shows>Show1
Show2
Show3
Show4
Show5
Show6
Show7
Show8
</Shows>
</DELTA_SHOWS>
<MODE_OF_OPERATION>
<Mode>0</Mode>
</MODE_OF_OPERATION>
</DELTA_SHOWCONTROL_INTERFACE_CONFIG>
```

## Mode=0, Direct Show Control

The software control is configured using the logic table (DI = digital inputs) below:

| DI 0 (pulsed) | = load show      |
|---------------|------------------|
| DI 1 (pulsed) | = stop show      |
| DI 2 (on)     | = loop show      |
| DI 3-5 (on)   | = show selection |

**Note**: P = Pulsed

Which show (up to 8) is addressed depends on the binary array of DI 3 to DI 5:

| Input no.   | DI O | DI 1 | DI 2 | DI 3 | DI 4 | DI 5 |
|-------------|------|------|------|------|------|------|
| Stop Show   |      | Р    |      |      |      |      |
| Loop Show   |      |      | On   |      |      |      |
| Load Show 1 | Р    |      |      |      |      |      |
| Load Show 2 | Р    |      |      | On   |      |      |
| Load Show 3 | Р    |      |      |      | On   |      |
| Load Show 4 | Р    |      |      | On   | On   |      |
| Load Show 5 | Р    |      |      |      |      | On   |
| Load Show 6 | Р    |      |      | On   |      | On   |
| Load Show 7 | Р    |      |      |      | On   | On   |
| Load Show 8 | Ρ    |      |      | On   | On   | On   |

#### Enabling the show to listen to show control

To use this mode requires adding a 'Stop' and a 'Loop' Control resource to each show that is to be controlled:

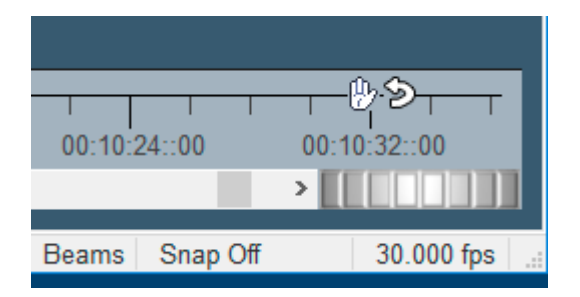

# **Control Logic for Sequences (Mode=1)**

Delta sequences can be written and saved to the filenames shown below. The name is addressed and the sequence is run.

The software control is configured using this logic table (DI = digital inputs):

| DI 0 (pulsed) | = load sequence "digitalinput_b0_s1" (on)  |
|---------------|--------------------------------------------|
|               | = load sequence "digitalinput_b0_s0" (off) |

| A             |                                                                                         |
|---------------|-----------------------------------------------------------------------------------------|
| DI 1 (pulsed) | = load sequence "digitalinput_b1_s1" (on)<br>= load sequence "digitalinput_b1_s0" (off) |
| DI 2 (pulsed) | = load sequence "digitalinput_b2_s1" (on)<br>= load sequence "digitalinput_b2_s0" (off) |
| DI 3 (pulsed) | = load sequence "digitalinput_b3_s1" (on)<br>= load sequence "digitalinput_b3_s0" (off) |
| DI 4 (pulsed) | = load sequence "digitalinput_b4_s1" (on)<br>= load sequence "digitalinput_b4_s0" (off) |
| DI 5 (pulsed) | = load sequence "digitalinput_b5_s1" (on)<br>= load sequence "digitalinput_b5_s0" (off) |

## **Appendix: Sending ASCII to ADAM-6060**

It is also possible to send an ASCII UDP command to an Advantech ADAM-6060 to address a relay output.

#### This is not part of DeltaShowControlInterface.

A typical string would be:

SENDASCIIUDP [IP\_Address] [Port] [ASCII\_Command]\x0D

Example:

SENDASCIIUDP 10.100.101.179 1025 **#011001**\x0D

**#01** identifies that we are addressing an ADAM-6000 series device.

**10** is which of the 6 channels (relay outputs) to address: the first digit should always be 1, the second digit is the channel 0-5 (base 0), so 'channel 4' is 13.

01 is the on/off trigger: 00 = Off; 01 = On

x0D is the carriage return to send the command

## **Document Information**

| Date          | Document<br>edition | Software<br>version | Revision Details            | Author/Editor  |
|---------------|---------------------|---------------------|-----------------------------|----------------|
| April 2010    | 1                   | 1.0                 | New release                 | lan Macpherson |
| October 2017  | 2                   | 1.0                 | Updated and revised         | Luke Wilmer    |
| November 2018 | 3                   | 1.0                 | Rewritten and reillustrated | Andie Davidson |
| July 2020     | 4                   | 1.0                 | Revised server terminology  | Andie Davidson |

# Index

#### A

Advantech ADAM-6060 .NET utility 6 comms configuration 6 overview 4

#### D

Delta show timeline commands 13 DeltaShowControlInterface configure 12 control logic 13 control logic for sequences 15 mode 13 overview 4 workflow 5

#### Т

trigger ADAM-6060 relay output 16

E: info@7thsense.one W: 7thsense.one

7thSense Design Ltd

2 The Courtyard, Shoreham Road Upper Beeding Steyning West Sussex BN44 3TN UK

T: +44 (0) 1903 812299

7thSense Design LLC, Michigan

332 E Lincoln Ave Suite 100 Royal Oak, MI 48067 USA 7thSense Design LLC, Orlando

4207 Vineland Rd Suite M1 Orlando, FL 32811 USA

T: +1 248 599 2717

T: +1 407 505 5200